## ₿

# Error Message Re Cheque Number in Strata Master

The cheque numbers in Strata Master need to be sequential. If you change the cheque number of a cheque when issuing, you may find that the next cheque issued returns an error relating to the cheque number, and does not allow you to make your payment.

#### Checking the cheque numbers

Select the Quick Reports icon and then select the Payments tab as shown below.

Enter the Plan and select 'cheques' from the payment type list.

You may also select a date range to reduce the size of your report.

Note in the screenshot below that the unpresented cheque still appears in the list, as the numbers of unpresented cheques are an integral part of this check.

| Corporations                                                       | Lots                                                                                                    | Registers                                                | Insurance                                                                     | R&M Ì                                                          | Receipts                                                                   | Payments    | Contacts                  | Cr.Invoices                                                                                                    | Creditors                  | Meeting   |  |
|--------------------------------------------------------------------|----------------------------------------------------------------------------------------------------|----------------------------------------------------------|-------------------------------------------------------------------------------|----------------------------------------------------------------|----------------------------------------------------------------------------|-------------|---------------------------|----------------------------------------------------------------------------------------------------|----------------------------|-----------|--|
| Owners Corpo                                                       | ration Details                                                                                                    |                                                          |                                                                               | Payment Type                                                   |                                                                            |             | Other Search Criteria     |                                                                                                    |                            |           |  |
| Plan No. 🔽                                                         | Manaj                                                                                                    | Jer Select All                                           | -                                                                             | C All paymer                                                   | nts                                                                        |             | Pauee                     | *Selec                                                                                                    | A                          |           |  |
| Street No                                                          |                                                                                                    |                                                          |                                                                               |                                                                |                                                                            |             | Paument no F              |                                                                                                    |                            |           |  |
|                                                                    |                                                                                                    |                                                          |                                                                               | OUKDIA                                                         |                                                                            |             | T dynicht flo.            |                                                                                                    |                            |           |  |
| Town Postcode                                                      |                                                                                                    |                                                          |                                                                               | Cheques                                                        |                                                                            |             | Payment date              | D/MM/YYYY 🚔                                                                                                    | To DD/MM/                  | mm 🚔      |  |
|                                                                    |                                                                                                    |                                                          |                                                                               | O Other pay                                                    | ments                                                                      |             |                           | Date presented                                                                                                    | C Date paid                |           |  |
|                                                                    |                                                                                                    |                                                          |                                                                               | C Direct ent                                                   | ry .                                                                       |             |                           | Date protoritod                                                                                                    | - Date paid                |           |  |
| -Managed?                                                          |                                                                                                    |                                                          |                                                                               |                                                                |                                                                            |             | E Company                 | and the second states of the second states of the s | horsent presented          |           |  |
| C                                                                  |                                                                                                    |                                                          | o                                                                             | C Paument (                                                    | cancellations                                                              |             | Compare pay               | ment amount with a                                                                                                    | mourk preserked            |           |  |
| C Managed p                                                        | olans C Unn                                                                                                    | nanaged plans (                                          | <ul> <li>All plans</li> </ul>                                                 | C Payment o                                                    | cancellations                                                              |             | Compare pay               | Values are equal                                                                                                    | C Values are               | e unequal |  |
| C Managed p                                                        | olans O Unn                                                                                                    | nanaged plans (                                          | All plans                                                                     | C Payment o                                                    | cancellations                                                              |             | Compa <mark>re pay</mark> | Values are equal                                                                                                    | C Values are               | e unequal |  |
| C Managed p                                                        | plans O Unn                                                                                                    | nanaged plans (                                          | All plans     Amount                                                          | C Payment o                                                    | Cancellations                                                              | Payee email | Payee accou               | Values are equal                                                                                                    | C Values are               | e unequal |  |
| C Managed p<br>Payment num                                         | plans C Unn<br>Payment date<br>2018-07-31                                                                                                    | Date presented 2022-09-13                                | All plans     Amount     200.00                                               | C Payment o                                                    | Payee<br>Grafitti Remov                                                    | Payee email | Payee accou               | Values are equal                                                                                                    | C Values are               | e unequal |  |
| C Managed p<br>Payment num<br>000001<br>000002                     | Payment date<br>2018-07-31<br>2018-07-31                                                                                                    | Date presented<br>2022-09-13<br>2022-09-13               | All plans     Amount     200.00     150.00                                    | C Payment of<br>Presented<br>200.00<br>150.00                  | Payee<br>Grafitti Remov<br>Leo Anderson                                    | Payee email | Payee accou               | Values are equal Payee accou                                                                                                    | C Values are               | e unequal |  |
| C Managed (<br>Payment num<br>000001<br>000002<br>000003<br>000004 | Payment date<br>2018-07-31<br>2018-07-31<br>2018-07-31<br>2018-07-31<br>2018-07-31                                                                                                   | Date presented<br>2022-09-13<br>2022-09-13               | All plans     Amount     200.00     150.00     180.00     572.25              | C Payment of Presented 200.00 150.00 180.00                    | Payee<br>Grafiti Remov<br>Leo Anderson<br>Grafiti Remov                    | Payee email | Payee accou               | Values are equal     Payee accou                                                                                                    | C Values are               | e unequal |  |
| C Managed ;<br>Payment num<br>000001<br>000002<br>000003<br>000004 | Payment date<br>2018-07-31<br>2018-07-31<br>2018-07-31<br>2018-07-31<br>2022-09-13                                                                                                   | Date presented<br>2022-09-13<br>2022-09-13<br>2022-09-13 | All plans Amount 200.00 150.00 180.00 573.25                                  | C Payment of<br>Presented<br>200.00<br>150.00<br>180.00<br>NIL | Payee<br>Grafitti Remov<br>Grafitti Remov<br>Grafitti Remov<br>abc company | Payee email | Payee accou               | Values are equal     Payee accou                                                                                                    | C Values are               | e unequal |  |
| C Managed ;<br>Payment num<br>000001<br>000002<br>000003<br>000004 | Payment date<br>2019-07-31<br>2018-07-31<br>2012-09-13                                                                                                    | Date presented<br>2022-09-13<br>2022-09-13<br>2022-09-13 | All plans<br>Amount<br>200.00<br>150.00<br>150.00<br>573.25                   | Payment of     Presented     200.00     150.00     NIL         | Payee<br>Grafiti Remov<br>Leo Anderson<br>Grafiti Remov<br>abc company     | Payee email | Payee accou               | Values are equal     Payee accou                                                                                                    | Values are     Payee accou | e unequal |  |
| C Managed ;<br>Payment num<br>000001<br>000002<br>000002<br>000004 | Payment date<br>2018-07-31<br>2018-07-31<br>2018-07-31<br>2022-09-13                                                                                                    | Date presented<br>2022-09-13<br>2022-09-13               | All plans<br><u>Amount</u> 200.00 150.00 180.00 573.25                        | Presented<br>200.00<br>150.00<br>NIL                           | Payee<br>Grafitti Remov<br>Grafitti Remov<br>Grafitti Remov<br>abc company | Payee email | Payee accou               | Values are equal     Payee accou                                                                                                    | Values are     Payee accou | e unequal |  |
| C Managed ;<br>Payment num<br>000001<br>000002<br>000003<br>000004 | Payment date<br>2018-07-31<br>2018-07-31<br>2018-07-31<br>2018-07-31<br>2022-09-13                                                                                                   | Date presented 2022-09-13 2022-09-13                     | All plans<br><u>Amount</u> 200.00 150.00 150.00 573.25                        | Presented<br>200.00<br>150.00<br>NIL                           | Payee<br>Grafitti Remov<br>Leo Anderson<br>Grafitti Remov<br>abc company   | Payee email | Payee accou               | Payee accou                                                                                                    | Values are     Payee accou | e unequal |  |
| C Managed ;<br>Payment num<br>000001<br>000002<br>000003<br>000004 | Payment date           2018-07-31           2018-07-31           2018-07-31           2018-07-31           2018-07-31           2018-07-31           2018-07-31           2018-07-31 | Date presented 2022-09-13<br>2022-09-13<br>2022-09-13    | All plans<br><u>Amount</u><br>200.00<br>150.00<br>150.00<br>573.25            | Presented<br>200.00<br>150.00<br>NIL                           | Payee<br>Grafiti Remov<br>Leo Anderson<br>Grafiti Remov<br>abc company     | Payee email | Payee accou               | Payee accou                                                                                                    | Values are     Payee accou | e unequal |  |
| C Managed ;<br>Payment num<br>000001<br>000002<br>000003<br>000004 | Payment date<br>2018-07-31<br>2018-07-31<br>2018-07-31<br>2018-07-31<br>2012-09-13                                                                                                   | Date presented<br>2022-09-13<br>2022-09-13<br>2022-09-13 | All plans     Amount     200.00     150.00     150.00     573.25              | Payment of     Presented     200.00     180.00     NIL         | Payee<br>Grafiti Remov<br>Grafiti Remov<br>Grafiti Remov<br>abc company    | Payee email | Payee accou               | Payee accou                                                                                                    | Payee accou                | e unequal |  |
| C Managed ;<br>Payment num<br>0000001<br>000002<br>0000004         | Payment date           2018-07-31           2018-07-31           2018-07-31           2018-07-31           2012-09-13                                                                | Date presented<br>2022-09-13<br>2022-09-13<br>2022-09-13 | All plans<br><u>Amount</u><br>200.00<br>150.00<br>160.00<br>573.25            | Presented<br>200.00<br>150.00<br>180.00<br>NIL                 | Payee<br>Grafiti Remov<br>Grafiti Remov<br>Grafiti Remov<br>abc company    | Payee email | Payee accou               | Payee accou                                                                                                    | Payee accou                | e unequal |  |
| C Managed ;<br>Payment num.<br>0000012<br>0000013<br>0000004       | Payment date           2018-07-31           2018-07-31           2018-07-31           2018-07-31           2022-09-13                                                                | Date presented<br>2022-09-13<br>2022-09-13<br>2022-09-13 | All plans     Amount     Amount     S00     150     00     150     573     25 | Presented<br>200.00<br>150.00<br>180.00<br>NIL                 | Payee<br>Grafiti Remov<br>Grafiti Remov<br>Grafiti Remov<br>abc company    | Payee email | Payee accou               | Payee accou                                                                                                    | Values are     Payee accou | e unequal |  |

# Some of the Causes of Cheque Number Issues

1. A cheque has been numbered 999999, which works in another platform but not in Strata Master. In the case below, we successfully created another cheque numbered 5. However if you cannot create another cheque after a 999999 cheque, you will need to go to the section in this article called "The Fix Process".

When creating a cheque payment that is to be receipted back into Strata Master, the better process is to create your cheque in Strata Master and then write across the cheque "receipted back into Strata Plan xxxxx for (reason) dated xx/xx/xx" and keep the cheque for auditing purposes. Once receipted back into Strata Master, you then go to the Bank Reconciliation and mark the cheque as presented.

| Quick Reports                                           | 5                                                                    |                                                          |                                                |                                                           |                                                                          |             |                                                                                                    |                 |              | - • ×       |  |
|---------------------------------------------------------|----------------------------------------------------------------------|----------------------------------------------------------|------------------------------------------------|-----------------------------------------------------------|--------------------------------------------------------------------------|-------------|----------------------------------------------------------------------------------------------------|-----------------|--------------|-------------|--|
| 🔤 🚺 🌺                                                   |                                                                      | <b>1</b> 0+                                              |                                                |                                                           |                                                                          |             |                                                                                                    |                 |              | 0           |  |
| Corporations                                            | Lots                                                                 | Registers                                                | Insurance                                      | R&M                                                       | Receipts                                                                 | Payments    | Contacts                                                                                                    | Cr.Invoices     | Creditors    | Meetings    |  |
| Owners Corporation Details                              |                                                                      |                                                          |                                                | Payment Type                                              |                                                                          |             | Other Search Criteri                                                                                                    | a               |              |             |  |
| Plan No. 3333 Manager *Select All V                     |                                                                      |                                                          |                                                | C All payments                                            |                                                                          |             | Payee [                                                                                                    | *Selec          | t All        | -           |  |
| Street No                                               | Street No Street                                                     |                                                          |                                                |                                                           | C Bulk BPAY                                                              |             |                                                                                                    | Payment no.     |              |             |  |
| Town                                                    | Town Postcode                                                        |                                                          |                                                |                                                           | Cheques                                                                  |             |                                                                                                    | DD/MM/YYYY      | To DD/MM/    | YYYY 🗣 🗸    |  |
| Managed?<br>Managed plans C Unmanaged plans C All plans |                                                                      |                                                          | • All plans                                    | C Other payments<br>Direct entry<br>Payment cancellations |                                                                          |             | Compare payment amount with amount presented      Compare payment amount with amount presented      C Values are equal      Values are unequal |                 |              |             |  |
|                                                         |                                                                      |                                                          |                                                |                                                           |                                                                          |             |                                                                                                    |                 |              |             |  |
| Payment num                                             | Payment date                                                         | Date presented                                           | Amount                                         | Presented                                                 | Payee                                                                    | Payee email | Payee accou.                                                                                                    | .   Payee accou | r ayee accou | Payee accou |  |
| Payment num                                             | Payment date<br>2018-07-31                                           | Date presented<br>2022-09-13                             | Amount 200.00                                  | Presented<br>200.00                                       | Payee<br>Grafitti Remov                                                  | Payee email | Payee accou.                                                                                                    | .   Payee accou | Fayee accou  | Payee accou |  |
| Payment num<br>000001<br>000002                         | Payment date<br>2018-07-31<br>2018-07-31                             | Date presented<br>2022-09-13<br>2022-09-13               | Amount<br>200.00<br>150.00                     | Presented<br>200.00<br>150.00                             | Payee<br>Grafitti Remov<br>Leo Anderson                                  | Payee email | Payee accou.                                                                                                    | .   Payee accou | Payee accou  | Payee accou |  |
| Payment num<br>000001<br>000002<br>000003               | Payment date<br>2018-07-31<br>2018-07-31<br>2018-07-31               | Date presented<br>2022-09-13<br>2022-09-13<br>2022-09-13 | Amount<br>200.00<br>150.00<br>180.00           | Presented<br>200.00<br>150.00<br>180.00                   | Payee<br>Grafitti Remov<br>Leo Anderson<br>Grafitti Remov                | Payee email | Payee accou.                                                                                                    | .   Payee accou | Payee accou  | Payee accou |  |
| Payment num<br>000001<br>000002<br>000003<br>999999     | Payment date<br>2018-07-31<br>2018-07-31<br>2018-07-31<br>2022-09-13 | Date presented<br>2022-09-13<br>2022-09-13<br>2022-09-13 | Amount<br>200.00<br>150.00<br>180.00<br>573.25 | Presented<br>200.00<br>150.00<br>180.00<br>NIL            | Payee<br>Grafitti Remov<br>Leo Anderson<br>Grafitti Remov<br>abc company | Payee email | Payee accou.                                                                                                    | .   Payee accou | Payee accou  | Payee accou |  |

2. A bank cheque was requested at the bank, and when processing the transactions in Strata Master, the cheque number was changed to the Bank cheque number. The better process is to create your cheque in Strata Master and then write across the cheque "replaced with bank cheque number xxxxx dated xx/xx/xx" and keep the cheque for auditing purposes. You then go to the Bank Reconciliation and mark the cheque as presented.

| Quick Report | s                                |                |                               |                         |                |             |               |                                      |                               | - • ×       |
|--------------|----------------------------------|----------------|-------------------------------|-------------------------|----------------|-------------|---------------|--------------------------------------|-------------------------------|-------------|
| × 🖬 🕹        |                                  | <b>*</b> 8 +   | <b>2</b> 5                    |                         |                |             |               |                                      |                               | $\bigcirc$  |
| Corporations | Lots                             | Registers      | Insurance                     | R&M                     | Receipts       | Payments    | Contacts      | Cr.Invoices                          | Creditors                     | Meetings    |
| Owners Corpo | Owners Corporation Details       |                |                               |                         | Payment Type   |             |               | eria                                 |                               |             |
| Plan No. 🗗   | Plan No. 3333 Manager Select All |                |                               |                         | C All payments |             |               | Selec                                | 1 41                          |             |
| Street No.   |                                  |                |                               |                         |                |             |               | Payee Statestrat                     |                               |             |
| 500001100    | 546                              |                |                               | O DUK DEM               | 1              |             | r dymenichio. |                                      |                               |             |
| Town         |                                  | Postcode       |                               | Cheques                 |                |             | Payment date  | DD/MM/YYY                            | <ul> <li>To DD/MM/</li> </ul> | MMY 🗢 🗸     |
|              |                                  |                |                               | C Other payments        |                |             | r             | C                                    | 0.0.1                         |             |
|              |                                  |                |                               | C. Direct ont           |                |             |               | <ul> <li>Date presented</li> </ul>   | U Date pair                   |             |
| -Managed?-   |                                  |                |                               | Directerik              | y .            |             | Compare p     | ayment amount with a                 | amount presented              |             |
| C Managed    | plans 🔿 Unr                      | nanaged plans  | <ul> <li>All plans</li> </ul> | C Payment cancellations |                |             |               |                                      |                               |             |
|              |                                  |                |                               |                         |                |             |               | <ul> <li>Values are equal</li> </ul> | Values ar                     | e unequal   |
|              |                                  |                |                               |                         |                | [           |               |                                      |                               |             |
| Payment num  | Payment date                     | Date presented | Amount                        | Presented               | Payee          | Payee email | Payee acco    | u Payee accou                        | Payee accou                   | Payee accou |
| 000001       | 2018-07-31                       | 2022-09-13     | 200.00                        | 200.00                  | Grafitti Remov |             |               |                                      |                               |             |
| 000002       | 2018-07-31                       | 2022-09-13     | 150.00                        | 150.00                  | Leo Anderson   |             |               |                                      |                               |             |
| 000003       | 2018-07-31                       | 2022-09-13     | 180.00                        | 180.00                  | Grafitti Remov |             |               |                                      |                               |             |
| 056423       | 2022-09-13                       |                | 573.25                        | NIL                     | abc company    |             |               |                                      |                               |             |
|              |                                  |                |                               |                         |                |             |               |                                      |                               |             |

#### The Fix Process

The cheque numbers will need to be changed to overcome the error message and enable processing of a new cheque payment.

#### Always process a backup prior to these changes.

1. Determine the cheque number/s that need to be changed. In the screenshot example above, cheque 056423 needs to be changed to 000004. **Refer to the NOTE below that refers to presented cheques, if the cheque/s have been presented.** 

2. Go to Utility in the top toolbar, select Reset Cheque number.

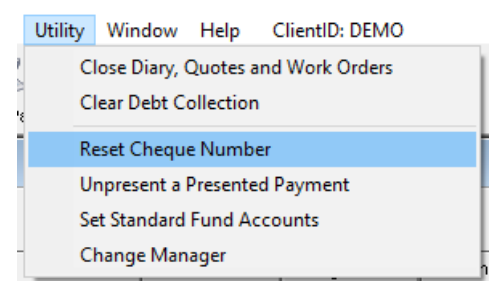

3. Select account and enter details as shown below.

| 🖘 Reset Cheque Number         |                         |          |
|-------------------------------|-------------------------|----------|
| EXIT 🔚                        |                         |          |
|                               |                         |          |
| Pank appoint                  |                         |          |
| Bank account                  | TE CD 2022              |          |
| Rockend Strata Management     | ITF 5F 3333             | <u> </u> |
|                               |                         |          |
| Cheque number to be reset     | 056423                  |          |
| New cheque number             | 000004                  |          |
|                               |                         |          |
| Make sure a backup is done be | ore changing cheque nur | ibers    |
|                               |                         |          |
|                               |                         |          |
|                               |                         |          |
|                               |                         |          |

4. You will then have your cheque numbers in a numerical sequence.

| Quick Report                     | s                                                         |                |               |              |                                                               |             |                      |                                                                                                    |             |             |  |
|----------------------------------|-----------------------------------------------------------|----------------|---------------|--------------|---------------------------------------------------------------|-------------|----------------------|----------------------------------------------------------------------------------------------------|-------------|-------------|--|
| - 🖬 🎽                            |                                                           | <b>*</b>       | 2 2           |              |                                                               |             |                      |                                                                                                    |             | (           |  |
| Corporations                     | Lots                                                      | Registers      | Insurance     | R&M          | Receipts                                                      | Payments    | Contacts             | Cr.Invoices                                                                                                    | Creditors   | Meetings    |  |
| Owners Corporation Details       |                                                           |                |               | Payment Type |                                                               |             | Other Search Criteri | 6                                                                                                    |             |             |  |
| Plan No. 3333 Manager Select All |                                                           |                |               | C All paymen | its                                                           |             | Pavee [              | "Selec                                                                                                    | t Al        | •           |  |
| Street No. Street                |                                                           |                |               | C Bulk BPAY  |                                                               |             | Payment no.          |                                                                                                    |             |             |  |
| Town F                           |                                                           | Postcode       |               | ( Ebaguar    |                                                               |             | Payment date         |                                                                                                    |             |             |  |
| Managed?<br>C Managed            | Managed?<br>C Managed plans C Ummanaged plans C All plans |                |               |              | C Other payments<br>C Direct entry<br>C Payment cancellations |             |                      | Compare payment amount with amount presented     Compare payment amount with amount presented     C Values are equal     C Values are unequal |             |             |  |
| Payment num                      | Payment date<br>2018-07-31                                | Date presented | Amount 200.00 | Presented    | Payee<br>Grafitti Remov                                       | Payee email | Payee accou.         | Payee accou                                                                                                    | Payee accou | Payee accou |  |
| 000002                           | 2018-07-31                                                |                | 150.00        | NIL          | Leo Anderson                                                  |             |                      |                                                                                                    |             |             |  |
| 000003                           | 2018-07-31<br>2022-09-14                                  |                | 180.00        | NIL          | Grafitti Remov<br>abc company                                 |             |                      |                                                                                                    |             |             |  |
|                                  |                                                           |                |               |              |                                                               |             |                      |                                                                                                    |             |             |  |

### NOTE - You should unpresent a presented cheque prior to the change.

1. Navigate to 'Unpresent a Presented Payment'

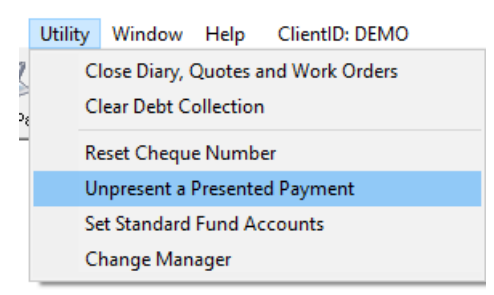

2. Select the bank account, select cheque from the drop down options and enter the payment number on the Quick reports, which is the cheque number.

3. Click save.

4. Once the cheque is renumbered, you will need to go to your Bank Reconciliation screen and tick the cheque presented again.

14/09/2022 6:30 pm AEST